## ขั้นตอนลัด<u>ในสมัครหักบัญชีผ่านตู้ ATM</u>

้ ท่านสามารถสมัครหักบัญชีผ่านตู้ ATM สำหรับบัญชีธนาคารไทยพาณิชย์ ธนาคารกสิกรไทย ธนาคารกรุงศรีอยุธยา และธนาคารทหารไทย โดยบริษัทจะอนุมัติการทำรายการภายใน 3 วันทำการ โดย มีขั้นตอนดังนี้

|                                                                                                    | <mark>วิธีการสมัครหักบัญชีผ่านตู้ ATM</mark>                                                                                                    |                                                                                                    |                                                                                                    |
|----------------------------------------------------------------------------------------------------|----------------------------------------------------------------------------------------------------|----------------------------------------------------------------------------------------------------|----------------------------------------------------------------------------------------------------|
| ธ.ไทยพาณิชย์                                                                                                    | ธ.กสิกรไทย                                                                                                    | ธ.กรุงศรีอยุธยา                                                                                                    | ธ.ทหารไทย                                                                                                    |
| <ol> <li>ใส่บัตร ATM</li> <li>กดรหัสผ่าน ATM</li> <li>กดปุ่ม "อื่นๆ"</li> <li>กดปุ่ม "สมัครบริการ/เดิมเงินมือ<br/>ถือ"</li> <li>กดปุ่ม "สมัครบริการ/เดิมเงินมือ<br/>ถือ"</li> <li>กดปุ่ม "สมัครบริการหักบัญชี<br/>อัตโนมัติ"</li> <li>เลือก "ประเภทบัญชี" ที่ต้องการ</li> <li>เลือก "ประเภทบัญชี" ที่ต้องการ</li> <li>ใส่หมายเลข Comp<br/>Code "9115"</li> <li>เลือก "ยืนยัน"</li> <li>ใส่หมายเลขอ้างอิง "ใสเลขที่บัตร<br/>ประชาชน 13 หลัก"</li> <li>เลือก "ยืนยัน"</li> <li>เลือก "ยืนยัน"</li> <li>เลือก "ยืนยัน"</li> <li>เลือก "ยืนยัน"</li> </ol> | <ol> <li>ใส่บัตร ATM</li> <li>กดรหัสผ่าน ATM</li> <li>กดปุ่ม "อื่นๆ / บริการหัก<br/>บัญชีอัตโนมัติ"</li> <li>กดปุ่ม "สมัครบริการหักบัญชี<br/>อัตโนมัติ"</li> <li>เลือก "ประเภทบัญชี" ที่<br/>ต้องการ</li> <li>เลือก "ประเภทบัญชี" ที่<br/>ต้องการ</li> <li>กดรหัสบริษัท "33620"</li> <li>กดรหัสบริษัท "33620"</li> <li>กดรหัสบริษัท "33620"</li> <li>กดปุ่ม "รหัสบริษัทถูกต้อง"</li> <li>ใส่หมายเลขสมาชิก "ใสเลขที่<br/>บัตรประชาชน 13 หลัก"</li> <li>กดปุ่ม "หมายเลขถูกต้อง"</li> <li>กดปุ่ม "ยืนยันการทำรายการ"</li> <li>ตรวจสอบความถูกต้องและกด<br/>ปุ่ม "ยืนยันการทำรายการ"</li> </ol> | <ol> <li>1. ใส่บัตร ATM</li> <li>2. กดรหัสผ่าน ATM</li> <li>3. กดปุ่ม "สมัคร/เปลี่ยนแปลง<br/>บริการ"</li> <li>4. กดปุ่ม "บริการหักบัญชี<br/>อัตโนมัติ"</li> <li>5. เลือก "ระบุเลขที่บัญชี"</li> <li>6. เลือก "KTAM" หรือ "777004</li> <li>8541"</li> <li>7. รับทราบข้อตกลง และเงื่อนไข<br/>การใช้บริการ ตอบ "ตกลง"</li> <li>8. เลือก "ประเภทบัญชี" ที่<br/>ต้องการ</li> <li>9. ใส่เลขสมาชิก "ใสเลขที่บัตร<br/>ประชาชน 13 หลัก"</li> <li>10. เลือก "ยืนยัน"</li> </ol> | <ol> <li>1. ใส่บัตร ATM</li> <li>2. กดรหัสผ่าน ATM</li> <li>3. กดปุ่ม "อื่นๆ"</li> <li>4. กดปุ่ม "บริการหักบัญชีอัตโนมัดิ"</li> <li>5. กดปุ่ม "สมัครบริการหักบัญชีอัตโนมัดิ"</li> <li>6. รับทราบข้อตกลง และเงื่อนไขการใช้<br/>บริการ ตอบ "ยืนยัน"</li> <li>7. เลือก "ประเภทบัญชี" ที่ต้องการ</li> <li>8. เลือก "หลักทรัพย์/กองทุน"</li> <li>9. ใส่หมายเลข Comp Code "4905"</li> <li>10. เลือก "ถูกต้อง"</li> <li>11. ใส่หมายเลขอ้างอิง Ref.1 "ใส<br/>เลขที่บัตรประชาชน 13 หลัก"</li> <li>12. ใส่หมายเลขอ้างอิง Ref.2 "ใส<br/>เลขที่บัตรประชาชน 13 หลัก"</li> </ol> |
| 12. รอรบ Silp ATM เพอเบนหลุกฐาน<br>การทำรายการ                                                                                                    | 12. รอรบ Silp ATM เพอเบน<br>หลักฐานการทำรายการ<br>3 วันทำการหลังจากๆ<br>นายทะเบียน;                                                                                                    | าา. รอรบ Silp ATM เพอเบน<br>หลักฐานการทำรายการ<br>ระ <b>ยะเวลาดำเนินการ (สมัครผ่านตู้ A</b><br>ที่นายทะเบียนกองทุนได้รับ Slip ATM เ<br>กองทุนจะแจ้งให้ท่านทราบ ตาม E-mai                                                                                                    | 13. เลอก <b>ยนยน</b><br>14. รอรับ Slip ATM เพื่อเป็นหลักฐาน<br>การทำรายการ<br>TM)<br>เละตรวจสอบรายการแล้ว<br>I ที่ลงทะเบียนไว้                                                                                                    |